# Запись на прием к врачу через Интернет на портале «Регистратура44.РФ»

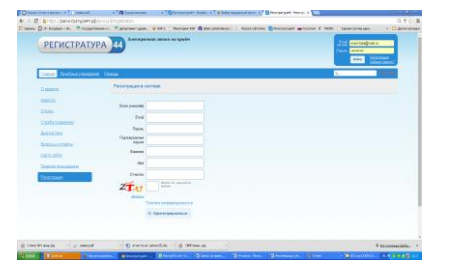

Главное окно портала.

Зарегистрируйтесь на портале.

| to D H Brands - Br. The         | Antonia I and an 19391 Chevron Dr. G | ana amandon ( ) Manetala | on Stream             |                             | 4 1995 (Jan               | andream a             | 0.844 |
|---------------------------------|--------------------------------------|--------------------------|-----------------------|-----------------------------|---------------------------|-----------------------|-------|
| РЕГИСТР                         | ATYPA 44                             |                          |                       |                             | -                         |                       | 1     |
|                                 |                                      |                          |                       |                             |                           |                       |       |
| Const Select D                  | extractoryter Data                   |                          |                       |                             | 5                         | 500                   | •     |
| 0.0eeee                         | Section research (CSR Transmit       | NUMBER OF TAXABLE        | Branne                | TRO Treas                   | tid fatottions            | equine MI             |       |
| Texase:                         | Patracasa                            |                          |                       |                             |                           |                       | 4     |
| Tespecies<br>distances<br>Table | C is realist parameter and areas     | Occasional Maries View   | -                     |                             |                           |                       |       |
| Cosmi                           | In summer will be                    |                          | 1                     | -                           |                           |                       | 18    |
| 0340363                         | Aryunp-messorar                      |                          |                       |                             |                           | (                     | D     |
|                                 |                                      | 19                       | 21                    | 1.08                        |                           | 0                     |       |
|                                 | C reach                              | 144 A.M.                 | $H_{\rm H}/k_{\rm H}$ | $k_{\rm H} \otimes_{\rm H}$ | $T_{\rm M} \leq 2 \alpha$ | $N_{\rm H}/R_{\rm H}$ |       |
|                                 | ConcessitA                           | 10.27                    | $g^{(0)}_{1}g^{(0)}$  | $u^{\alpha}u^{\alpha}$      | 100.99                    | 10,121                |       |
|                                 | Winnerson P.H.                       | 10.00                    | 8.12                  | 811                         | 10.04                     | 8.17                  |       |
|                                 |                                      |                          |                       |                             |                           |                       |       |

### Шаг 4.

Нажмите кнопку «Записаться» или на стрелку рядом с фамилией врача.

Во всплывающем окне выберите записываемого пациента.

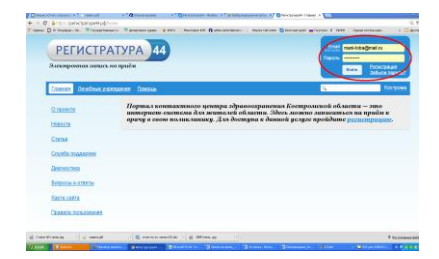

#### Шаг 1.

Войдите на портал, введя логин и пароль, указанные при регистрации.

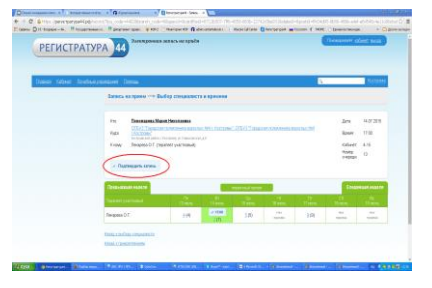

#### Шаг 5.

Выберите желаемые дату и время посещения врача.

Нажмите кнопку «Подтвердить запись».

| РЕГИСТРАТ               | УРА 44                 | 1942     | ADDEDIT CODENT BACK |
|-------------------------|------------------------|----------|---------------------|
| Электронных этись на    | приём                  |          |                     |
| Consum Kalenet Devel    | nue vacenzenet Dantsau | <u>s</u> | feerpoor            |
| Anna antorenan          | References supreme     | ×        |                     |
| No. of Concession, Name | #2000 W                |          |                     |
|                         |                        |          |                     |
|                         | 0746/86                |          |                     |
|                         | Qara 0                 |          |                     |
|                         | Hang Automatics        |          |                     |
|                         | richeta -              |          | ments Xalorts       |
|                         | CHITE CHITE            |          | and Jacob           |
|                         | тагафона 🤷             |          |                     |
|                         | O Defeases, second     |          |                     |

## Шаг 2.

На вкладке «Кабинет» создайте карточку пациента.

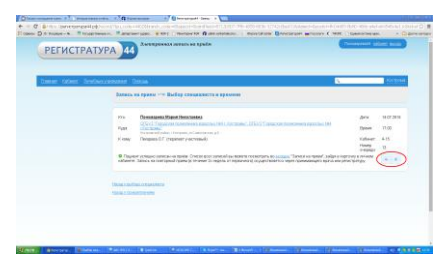

### Шаг 6.

Просмотр информации о записи.

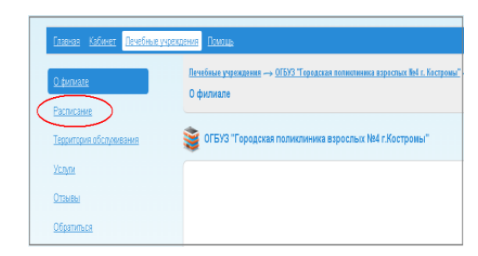

#### Шаг 3.

На вкладке «Лечебные учреждения» выберите поликлинику и перейдите в раздел «Расписание».

| Name         Name         Name <th< th=""><th>РЕГИСТРАТУР/</th><th>44</th><th>ourbowers water at dates</th><th></th><th></th><th>Conversion and the concerning of</th><th></th></th<>                                                                                                    | РЕГИСТРАТУР/               | 44          | ourbowers water at dates                                                                                                    |               |             | Conversion and the concerning of |       |
|----------------------------------------------------------------------------------------------------|----------------------------|-------------|----------------------------------------------------------------------------------------------------|---------------|-------------|----------------------------------|-------|
| Other set of the set of the set                        |                            | -           |                                                                                                    |               |             |                                  |       |
| Value         Status         Status </th <th>Canada (Liber) Desibut res</th> <th>adout Dates</th> <th></th> <th></th> <th></th> <th>3</th> <th>11111</th>                                                                                                    | Canada (Liber) Desibut res | adout Dates |                                                                                                    |               |             | 3                                | 11111 |
| 1 A Consequences (pl/4 a URU)     1 A Consequences (pl/4 a URU)     1 A Consequences     1 A Consequences         | <u> </u>                   | Kalmert     | Kapronia                                                                                                    |               |             |                                  |       |
| Name of the state of the state of                        |                            | . Desemant  | ee Mepus Pharoneses (29.12.1981)                                                                                                    |               |             |                                  |       |
| Statustical         Statustical                                                                                                    |                            |             |                                                                                                    |               |             |                                  |       |
| Name         Matrix 1 and matrix and matrix a                                |                            | Thermon     | Same or open                                                                                                    |               |             |                                  |       |
| Marc         Statistic Construction statistication of the statistic construction of the statistic construction of the statisticon of the statistic construction of the statistic constru                                |                            |             |                                                                                                    |               |             |                                  |       |
| From<br>trans         Schwarz         Schwarz                                                                                                    |                            | Post.       |                                                                                                    | Corys:        | a second as |                                  | •     |
| Mole:         L.13         Mole:         110           Fig.:         Status         Status                                                                                                    |                            | E sento     | Drianter 27 (reserve you result)                                                                                                    | date:         | M 27 2818   |                                  | • i   |
| No.2         Sector 2         Sector 2 <th< td=""><td></td><td>Talace:</td><td>6.15</td><td>Firms</td><td>11.00</td><td></td><td></td></th<>                                                                                                    |                            | Talace:     | 6.15                                                                                                    | Firms         | 11.00       |                                  |       |
| Notal: Interest one-page Notal: Notal: Nota |                            |             | Mill Desays from a Upper Channes                                                                                                    | EMPle         | + 3071 CB+  |                                  |       |
| A cosy Mag-backar/11 (riginary dirty R in 201<br>ndivert 41-2 Ripset 11.13                                                                                                    |                            | 1923        | minimum (M. C. C. Arra, S. Sona, J. C. Stranger, A. S. Stranger, M. S. Stranger, and S. S. Stranger, and S. Stranger, and S. Stranger, and S. S. Stranger, and S. S. Stranger, and S. Stranger, and S. Stranger, an | tions compare |             |                                  |       |
| radovent 41-3 Biprovent 13.13                                                                                                    |                            | K Hilly     | Hop Scholar (11) (19) and 1                                                                                                    | - Alarta      | NU DE DE 15 |                                  |       |
|                                                                                                    |                            |             |                                                                                                    | Spont.        | 11.12       |                                  |       |

# Шаг б.

Просмотреть и удалить запись Вы можете через карточку пациента в личном кабинете.

Обратите внимание!

1. Воспользоваться порталом для самозаписи на прием к врачу могут граждане, прикрепленные к поликлинике медицинской организации и имеющие электронную медицинскую карту.

!!! Для уточнения информации о наличии прикрепления и электронной медицинской карты необходимо обращаться в регистратуру учреждения.

2. Запись на прием к врачам некоторых специализаций может быть ограничена ввиду необходимости получения направления от терапевта.

3. Запись на повторный прием (в течение 14 дней от даты первичного приема) осуществляется медицинской организацией.